## **UMBC THEATRE DEPARTMENT Rehearsal Slot Sign Out Instructions**

Below are the directions for signing up for a time slot using Google Calendar:

## Add a Calendar

- Log into your UMBC account.
- Go to: <u>https://theatre.umbc.edu/current-students/rehearsalrooms/</u>
- Scroll to the bottom of the page and click on the Studio Calendar you would like to view/add.
- The bottom of the Calendar has a link to add the Calendar to your UMBC Calendars.

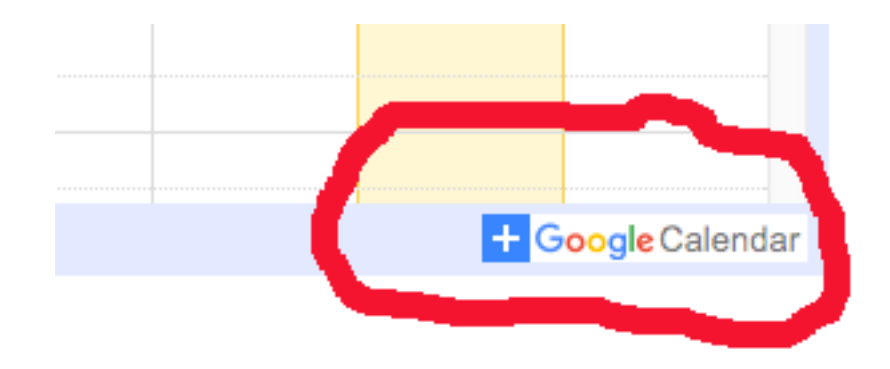

• The calendar should now be viewable amongst your UMBC google calendars.

## To Sign Out a Studio

• Switch to "week view" for the calendar you added and navigate to the date you would like to reserve.

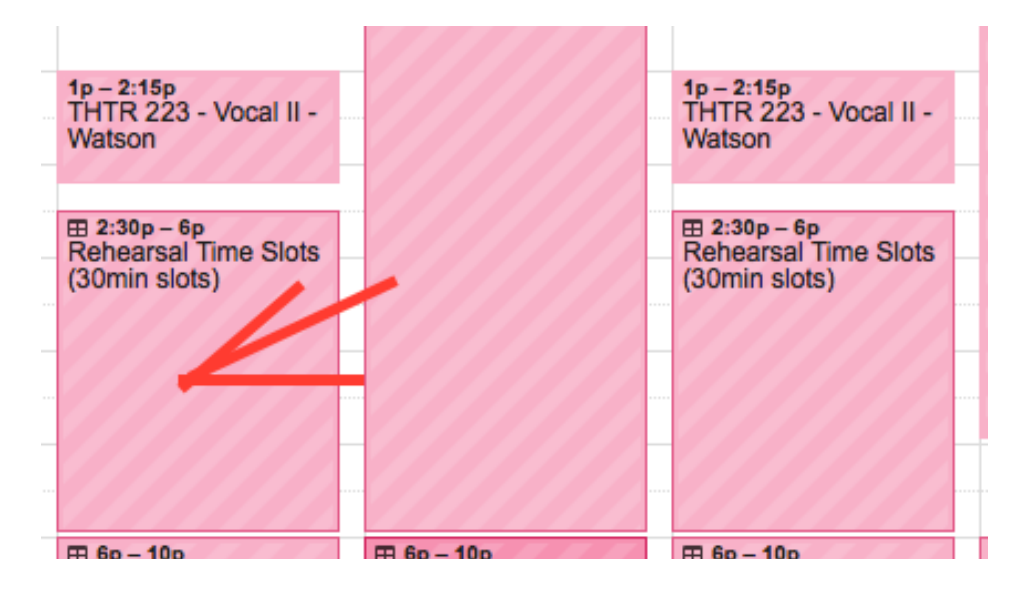

• Click on the "**Rehearsal Time Slots**" for the day you would like to reserve a time. Click "**Book an appointment slot**."

| Rehearsal Time Slots X   When Tue, September 6, 2:30pm – 6:00pm   30 min appointment slots 1p – 2:   Calendar 105 - ADS   Created by Dawn Kelley   E 2:30 Rehear | earsai i<br>nin slots             | (30              | (30min slots) | (30min slots)                             |                          |
|----------------------------------------------------------------------------------------------------|-----------------------------------|------------------|---------------|-------------------------------------------|--------------------------|
| When<br>Tue, September 6, 2:30pm – 6:00pm<br>30 min appointment slots<br>Calendar 105 - ADS<br>Created by Dawn Kelley<br>E 2:30<br>Rehear<br>Rehear              |                                   |                  | ×             | I Time Slots                              | Rehearsa                 |
| Tue, September 6, 2:30pm – 6:00pm<br>30 min appointment slots<br>Calendar 105 - ADS<br>Created by Dawn Kelley<br>E 2:30<br>Rehea                                 |                                   |                  |               |                                           | When                     |
| Calendar 105 - ADS<br>Created by Dawn Kelley                                                                                                    |                                   |                  |               | mber 6, 2:30pm – 6:00pm<br>ointment slots | Tue, Septe<br>30 min ann |
| E 2:30<br>Rehe:                                                                                                    | 2:15p<br>R 223 -<br>son           | 1p -<br>TH<br>Wa |               | 105 - ADS<br>Dawn Kelley                  | Calendar<br>Created by   |
| Book an appointment slot More details (30mi                                                                                                    | 30p - 6p<br>earsal T<br>nin slots | ⊞ 2<br>Re<br>(30 | More details  | ppointment slot                           | Book an a                |

• Choose a half hour time slot.

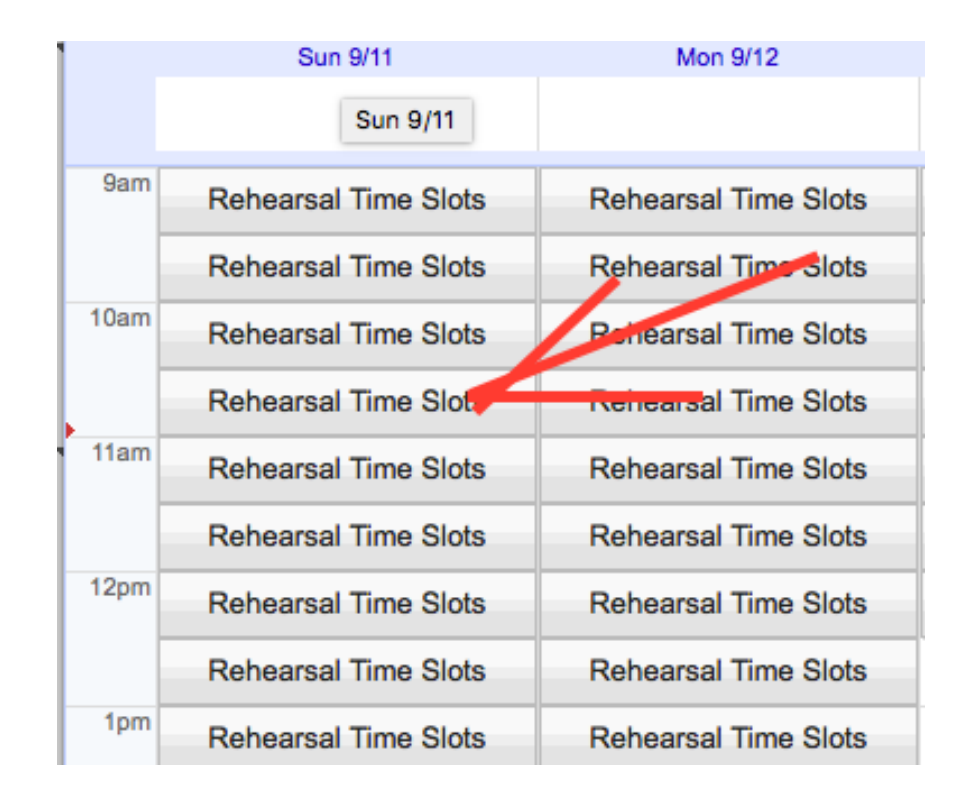

• When prompted, change the name of the event to your name and your class. Example – *Tessara Morgan Farley, Craft II* 

| wn calendar.            |                      |                                                            |                                         |  |  |  |  |  |  |  |
|-------------------------|----------------------|------------------------------------------------------------|-----------------------------------------|--|--|--|--|--|--|--|
| Today Sep 11 – 17, 2016 |                      |                                                            |                                         |  |  |  |  |  |  |  |
|                         | Sun 9/11             | Mon 9/12 Tue 9/13 Wed 9/14                                 | Thu 9/15                                |  |  |  |  |  |  |  |
|                         |                      | Book an appointment                                        | ×                                       |  |  |  |  |  |  |  |
| 9am                     | Rehearsal Time Slots |                                                            | Tip: You can customize the              |  |  |  |  |  |  |  |
|                         | Rehearsal Time Slots | What Dawn Kelley, Ensemble II                              | details of the event after you save it. |  |  |  |  |  |  |  |
| 0am                     | Rehearsal Time Slots | When Dawn Kelley                                           |                                         |  |  |  |  |  |  |  |
|                         | Rehearsal Time Slots | Where                                                      |                                         |  |  |  |  |  |  |  |
| 1am                     | Rehearsal Time Slots | Description                                                |                                         |  |  |  |  |  |  |  |
|                         | Rehearsal Time Slots |                                                            |                                         |  |  |  |  |  |  |  |
| 2pm                     | Rehearsal Time Slots | Save Cancel                                                |                                         |  |  |  |  |  |  |  |
|                         | Rehearsal Time Slots |                                                            |                                         |  |  |  |  |  |  |  |
| 1pm                     | Rehearsal Time Slots | Rehearsal Time Slots Rehearsal Time S                      | lots                                    |  |  |  |  |  |  |  |
|                         | Rehearsal Time Slots | Rehearsal Time Slots Rehearsal Time S                      | lots                                    |  |  |  |  |  |  |  |
| 2pm                     | Rehearsal Time Slots | Rehearsal Time Slots Rehearsal Time S                      | lots                                    |  |  |  |  |  |  |  |
|                         | Rehearsal Time Slots | Rehearsal Time Slots Rehearsal Time Slots Rehearsal Time S | lots Rehearsal Time Slots               |  |  |  |  |  |  |  |

• Once you have then saved the event, you can return to the sign up and repeat as needed to book additional 30 minute slots.

| Slots   | Rehearsal Time Slots            | Rehearsal Time Slots |                                                                                  | Rehearsal Time Slots | Rehe |
|---------|---------------------------------|----------------------|----------------------------------------------------------------------------------|----------------------|------|
| Slots   | Rehearsal Time Slots            | Rehearsal Time Slots |                                                                                  | Rehearsal Time Slots | Rehe |
| Slots   | Rehearsal Time Slots            | Rehearsal Tin        | ne Slots                                                                         | Rehearsal Time Slots | Rehe |
| Slots   | Rehearsal Time Slots            | Rehearsal Ti         | Book an appointment                                                              |                      |      |
| Slots   | Rehearsal Time Slots            | Rehearsal Ti         | Doont                                                                            |                      |      |
| Slots   | 11:30 - Dawn Kelley, Ensemble I | Rehearsal Ti         | Your appointment has been saved.<br>View / edit in Google Calendar or stay here. |                      |      |
| Slots   | Rehearsal Time Slots            | Rehearsal Ti         |                                                                                  |                      |      |
| Slots   | Rehearsal Time Slots            |                      |                                                                                  | Rehearsal Time Slots |      |
| Slots   | Rehearsal Time Slots            |                      |                                                                                  | Rehearsal Time Slots |      |
| Slots   | Rehearsal Time Slots            |                      |                                                                                  | Rehearsal Time Slots |      |
| Slots   | Rehearsal Time Slots            |                      |                                                                                  | Rehearsal Time Slots |      |
| <u></u> |                                 |                      |                                                                                  |                      |      |

• If the above does not work please contact Tessara Morgan Farley at <u>tessara@umbc.edu</u>. (please allow 3 days for processing).